## 实验十一 流体分析

(一) 实验目的

- 1. 熟悉并掌握 ANSYS 软件的使用方法;
- 2. 掌握如何利用 ANSYS 进行流体分析;
- (二) 实验设备和工具
- 安装有 ANSYS 软件的计算机

(三) 实验原理

#### 问题描述

该算例是一个二维的导流管分析,先分析一个雷诺数为400的层流情况,然 后改变流场参数再重新分析,最后再扩大分析区域来计算其湍流情况。该算例所 用单位制为国际单位制。分析区域图示如下:

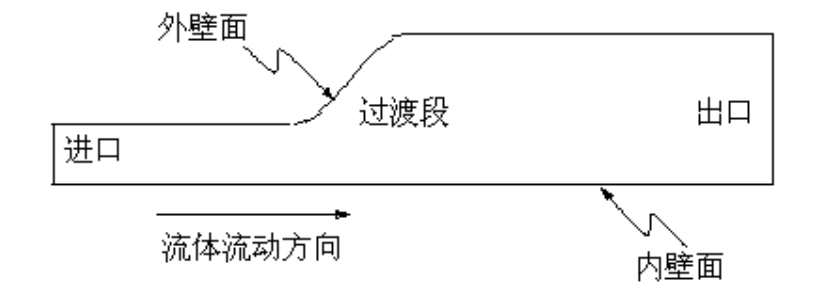

#### 分析方法及假定

用 FLUID141 单元来作二维分析,本算例作了如下三个分析:

- 雷诺数为 400 的假想流的层流分析
- •降低流体粘性后(即增大雷诺数)的假想流的层流分析

• 雷诺数约为 260000 的空气流的湍流分析

分析时假定进口速度均匀,并且垂直于进口流场方向上的流体速度为零。在 所有壁面上施加无滑移边界条件(即所有速度分量都为零);假定流体不可压缩, 并且其性质为恒值,在这种情况下,压力就可只考虑相对值,因此在出口处施加 的压力边界条件是相对压力为零。

第一次分析时,流场为层流,着可以通过雷诺数来判定,其公式如下:

$$Re = \frac{\rho V D_{h}}{\mu}$$

第二次分析时,将流体粘性降低到原来的十分之一(雷诺数相应增大)后再 在第一次分析的基础上重启动分析

对于内流来说,当雷诺数达到 2000 至 3000 时,流场即由层流过渡到湍流,故第三次分析(空气流,雷诺数约为 260000)时,流场是湍流。对于湍流分析,上图所示的导流管的后端应加长,以使流场能得到充分发展。此时,应在该次求解之前改变 ANSYS 的工作名以防止程序在上一次分析结果的基础上作重启动分析。

#### 几何尺寸及流体性质

进口段长度

| 进口段高度      | 1 m                                  |
|------------|--------------------------------------|
| 过渡段长度      | 2 m                                  |
| 出口段高度      | 2.5 m                                |
| 层流分析时出口段长度 | 6 m                                  |
| 湍流分析时出口段长度 | 12 m                                 |
| 假设流体密度     | 1 Kg/m <sup>3</sup>                  |
| 假设流体粘性     | 第一次分析 0.01Kg/m-s; 第二次分析 0.001 Kg/m-s |
| 空气密度       | 1.205 Kg/m <sup>3</sup>              |
| 空气粘性       | 1.8135*10 <sup>-5</sup> Kg/m-s       |
| 进口速度       | 2.0 m/s                              |
| 出口压力       | $0 \text{ nt/m}^2$                   |
| (四) 实验步骤   |                                      |

#### 第1步: 进入 ANSYS

#### 第2步:设置分析选择

- 1 进入 Main Menu>Preference
- 2 点取 FLOTRAN CFD 项
- 3 点取 OK

#### 第3步: 定义单元类型

#### 1 进入 Main Menu>Preprocessor>Element Type>Add/Edit/Delete

- 2 点取 Add
- 3 在弹出菜单的左框中点取 FLOTRAN CFD, 右框中点取 2D FLOTRAN 141
- 4 点取 OK
- 5 点取 Close

# 第4步: 生成分析区域的几何面

该步定义三个面:分别表示进口和出口的两个矩形面,以及一个表示过渡段的面。

- 1 生成进口段,进入 Main Menu>Preprocessor>-Modeling-Create>-Areas-
  - **Rectangle>By Dimensions**
- 2 在弹出菜单中的相应区域输入以下值:
  - X1 处输入 0
  - X2 处输入 2
  - Y1 处输入 0
  - Y2 处输入1
- 3 点取 Apply
- 4 生成出口段,再在上面弹出菜单中输入以下值:
  - X1 处输入 6
  - X2 处输入 12
  - Y1 处输入 0
  - Y2 处输入 2.5
- 5 点取 OK
- 6 在工具栏(Toolbar)窗口中点取 SAVE\_DB
- 7 进入 Main Menu>Preprocessor>-Modeling-Create>Lines>Tan to 2 Lines
- 8 点取左侧矩形的上面一条线作为第一条切线,再在点取菜单中点取 OK

- 9 点取该线的右端点作为第一切点,再在点取菜单中点取 OK
- 10 点取右侧矩形的上面一条线作为第二条切线,再在点取菜单中点取 OK
- 11 点取该线的左端点作为第二切点,再在点取菜单中点取 OK

12 在点取菜单中点取 Cancel。所生成的结果线是一条界于两个矩形之间的光滑曲线

13 进

入

Main

# Menu>Preprocessor>-Modeling-Create>-Areas-Arbitrary>Through KPs

14 分别点取界于两个矩形之间的光滑曲线上的两个端点,再点取左侧矩形的右下角

和右侧矩形的左下角

- 15 点取 OK
- 16 在工具栏窗口中点取 SAVE\_DB

#### 第5步: 定义单元形状

- 1 进入 Main Menu>Preprocessor>-Meshing->Mesher Opts
- 2 将 Midside node placement 域改为 No Midside nodes, 点取 OK
- 3 在弹出菜单中点取 QuadOnly
- 4 点取 OK
- 5 进入 Utility Menu>Plot>Lines

# 6 进入 Main Menu>Preprocessor>-Meshing->Size Cntrls>-Lines->Picked Lines

- 7 点取进口区(左侧矩形面)的上下两条直线
- 8 在点取菜单中点取 Apply
- 9 在弹出菜单的 No. of element divisions 域中输入 12
- 10 在弹出菜单的 Spacing ratio 域中输入-2
- 11 点取 Apply
- 12 点取过渡区(中间面)的上下两条线,并点取 Apply
- 13 在弹出菜单的 No. of element divisions 域中输入 9
- 14 在弹出菜单的 Spacing ratio 域中输入1
- 15 点取 Apply
- 16 点取出口区(右侧矩形面)的上面一条直线,并点取 Apply
- 17 在弹出菜单的 No. of element divisions 域中输入 13 并在 Spacing ratio 域中输入 0.4
- 18 点取 Apply
- 19 点取出口区(右侧矩形面)的下面一条直线,并点取 Apply
- 20 在弹出菜单的 Spacing ratio 域中输入 2.5
- 21 点取 Apply
- 22 点取剩下的四条垂线,并点取 OK
- 23 在弹出菜单的 No. of element divisions 域中输入 10 并在 Spacing ratio 域中输入-2
- 24 点取 OK
- 25 在工具栏窗口中点取 SAVE\_DB

#### 第6步:划分有限元网格

- 进入 Main Menu>Preprocessor>-Meshing->Mesh>Areas>Free 1
- 在点取菜单中点取 Pick All 2

## 第7步: 生成并应用新的工具栏按钮

在做类似于该例的分析时,定义一些诸如能"自动选择出与某条线相关的所有节 点"、"关闭座标系符号的显示"等的工具栏按钮是非常有助于方便地建立模型的。 这一步的目的就是建立两个分别实现上述功能的工具栏按钮

- 进入 Utility Menu>Menu Ctrls>Edit Toolbar 1
- 在弹出菜单中的\*ABBR 后输入 ns1,nsll,,1 2
- 3 点取 Accept
- 4 在弹出菜单中的\*ABBR 后输入 tri,/triad,off
- 点取 Accept, 然后点取 Close 5
- 在工具栏中点取刚生成好的 TRI 按钮, 之后进入 Utility Menu>Plot>Replot, 6 此
  - 时,在图形窗口中,原来的座标系符号就会消失了。

## 第8步: 施加边界条件

在模型的进口处加 X 方向速度为 2、其它方向速度为零的进口速度条件;在所有 壁面处加两个方向速度都为零的速度条件,在出口处加零压力边界条件

- 进入 Utility Menu>Plot>Nodes 1
- 2 进入 Utility Menu>Select>Entities
- 在弹出菜单中选择"Nodes"和"By Num/Pick",并点取 OK 3
- 在弹出的选择菜单中选择"Box" 4
- 5 按住鼠标左键,在模型左侧进口边的所有节点周围拉出一个方框
- 6 点取 OK 7 讲

λ

Main

#### Menu>Preprocessor>-Loads->-Loads->Apply>-Fluid/CFD->Velocity> **On Nodes**

- 点取 Pick All 8
- 9 在弹出菜单的 VX 域输入 2, VY 域输入 0
- 10 点取 OK
- 11 进入 Utility Menu>Plot>Lines
- 12 进入 Utility Menu>Select>Entities
- 13 在弹出菜单中选择"Lines"和"By Num/Pick",之后点取 OK
- 14 在图形窗口中点取表示上下六个壁面的六条线,之后点取选择菜单中的OK

λ

- 15 在工具栏菜单中点取 NSL 按钮,以选取上面六条线上的全部节点
- 16 进入 Utility Menu>Plot>Nodes
- 17 进

#### Main

#### Menu>Preprocessor>-Loads->-Loads->Apply>-Fluid/CFD->Velocity> **On Nodes**

- 18 点取 Pick All
- 19 在弹出菜单的 VX 域和 VY 域都输入0
- 20 点取 OK
- 21 进入 Utility Menu>Select>Everything, 然后再进入 Utility Menu>Plot>Nodes

- 22 进入 Main Menu>Preprocessor>-Loads->-Loads->Apply>-Fluid/CFD-> Pressure DOF>On Nodes
- 23 在弹出的选择菜单中选择 "Box", 按住鼠标左键, 在模型右侧出口边的所有 节

点周围拉出一个方框

- 24 在弹出菜单中将压力值设为零
- 25 点取 OK
- 26 进入 Utility Menu>Select>Everything
- 27 在工具栏中点取 SAVE-DB

## 第9步:求解层流

该步首先建立流体性质,然后设置执行控制,并开始求解

- 1 进入 Main Menu>Solution>FLOTRAN SetUp>Fluid Properties
- 2 将弹出菜单的"Density"域设为"Constant", 点取 OK
- 3 将恒值密度设为1.0,恒值粘性设为0.01
- 4 点取 OK
- 5 进入 Main Menu>Solution>FLOTRAN SetUp>Execution Control
- 6 在弹出菜单的 "Global iterations" 域输入 20
- 7 点取 OK
- 8 进入 Main Menu>Solution>Run FLOTRAN, 开始进行求解

# 第10步:观察层流分析的结果

- 1 进入 Main Menu>General Postproc>-Read Results->Last Set
- 2 进入 Main Menu>General Postproc>Plot Results>Vector Plot>Predifined
- 3 在弹出菜单中选择 "DOF solution" 和 "Velocity V"
- 4 点取 OK
- 5 进入 Utility Menu>PlotCtrls>Device Options
- 6 将向量模式(vector mode (wire frame))设为"ON", 之后点取 OK
- 7 进入 Utility Menu>PlotCtrls>Style>Edge Options
- 8 在弹出菜单的"Edge tolerance angle"域输入1
- 9 将"Element Outline for non-contour/contour plots"域设为"Edge Only/All"
- 10 将"Replot upon OK/Apply"域设为"Replot"
- 11 点取 OK

# 第11步:确定流体粘性如何影响流场特性

诸如空气和水等常见流体的粘性都低于上例中的假想流体粘性。将该粘性缩小 10 倍将响应增大雷诺数。在本步中,返回 FLOTRAN 的输入步,改变粘性值, 重新求解。分析将从上面结束处重新开始,并执行附加的 20 次总体迭代。

- 1 进入 Main Menu>Solution>FLOTRAN SetUp>Fluid Properties
- 2 点取 OK
- 3 将粘性值改为 0.001
- 4 点取 OK
- 5 进入 Main Menu>Solution>Run FLOTRAN, 开始进行求解
- 6 可进行与上面第10步类似的结果观察

# 第12步:进行湍流分析

从低粘性分析的结果可以看出,回流区已延伸到出口边界之后,若希望流体在出口之前得到充分发展,则必须给其更多的空间,对于空气则尤其更应如此,因其粘性比上面的 0.001 还低。下面所进行的本算例的第二部分,就是紧接着上面的层流分析来作一个空气的湍流分析,此时要延长问题的求解区域并对延长部分重新划分网格、重新施加边界条件、并激活湍流模型。在求解之前,还必须改变工作名(Jobname)。

1 删 除 压 力 边 界 条 件 , 进 入 : Main Menu>Preprocessor>-Loads->-Loads->Delete>

Fluid/CFD>Pressure DOF>On Nodes,并在弹出菜单中选择"Pick All"

- 2 进入 Main Menu>Preprocessor>-Modeling->Create>-Areas->Rectangle>By Dimensions
- 3 输入下面的座标值:

X1 处输入 12 X2 处输入 24 Y1 处输入 0

- Y2 处输入 2.5
- 4 点取 OK
- 5 融合关键点,进入 Main Menu>Preprocessor>Numbering Ctrls>Merge Items
- 6 将弹出菜单的"Type of item to merge"域设为"All", 然后点取 OK, 忽略随 后弹出的警告信息
- 7 进入 Utility Menu>Plot>Lines

# 第13步:对新的出口区划分网格

# 1 进入 Main Menu>Preprocessor>-Meshing->Size Cntrls>-Lines->Picked Lines

- 2 点取新的出口区的最右侧的一条垂线,并点取 OK
- 3 在弹出菜单的 No. of element divisions 域中输入 10
- 4 在弹出菜单的 Spacing ratio 域中输入-2
- 5 点取 Apply
- 6 点取新出口区的上下两条线
- 7 点取 OK

进

1

- 8 在弹出菜单的 No. of element divisions 域中输入 20 并在 Spacing ratio 域中输入 1
- 9 点取 OK,并在工具栏中点取 SAVE-DB
- 10 进入 Main Menu>Preprocessor>-Meshing->Mesh>Areas>Free
- 11 点取新的出口区,并点取 OK
- 12 进入 Utility Menu>Plot>Nodes,图形显示节点

# 第14步: 施加湍流分析的载荷

λ

Main

Menu>Preprocessor>-Loads->-Loads->Apply>-Fluid/CFD->Velocity> On Nodes

- 2 在弹出的选择菜单中选择"Box"
- 3 按住鼠标左键,在还未施加边界条件的上壁面节点周围拉出一个矩形框,然 后在
  - 还未施加边界条件的下壁面节点周围拉出一个矩形框
- 4 点取 OK
- 5 在弹出菜单的 VX 域和 VY 域都输入 0
- 6 点取 OK
- 7 进入 Main Menu>Preprocessor>-Loads->-Loads->Apply>-Fluid/CFD-> Pressure DOF>On Nodes
- 8 在弹出的选择菜单中选择"Box"
- 9 在新的模型右侧出口边的所有节点周围拉出一个方框
- 10 点取 OK
- 11 在弹出菜单中将压力值设为零
- 12 点取 OK

## 第15步:改变 FLOTRAN 分析选项和流体性质

- 1 进入 Main Menu>Solution>FLOTRAN SetUp>Solution Options
- 2 将弹出菜单的"Laminar or turbulent"域设为"Turbulent"
- 3 点取 OK
- 4 进入 Main Menu>Solution>FLOTRAN SetUp>Execution Control
- 5 在弹出菜单的"Global iterations"域输入 60
- 6 点取 OK
- 7 进入 Main Menu>Solution>FLOTRAN SetUp>Fluid Properties
- 8 将弹出菜单的"Density"域设为"AIR"
- 9 点取 OK
- 10 确认所用的流体性质是 AIR,并点取 OK

# 第16步:进行求解

- 1 进入 Utility Menu>File>Chang Jobname
- 2 在弹出的警告信息菜单中点取 Close
- 3 在弹出的修改工作名的菜单中输入"turb"作为新的工作名
- 4 点取 OK
- 5 进入 Main Menu>Solution>Run FLOTRAN, 开始进行求解

#### 第17步:将流体速度结果以向量图和路径图的方式进行显示

- 1 进入 Main Menu>General Postproc>-Read Results->Last Set
- 2 进入 Main Menu>General Postproc>Plot Results>Vector Plot>Predifined
- 3 在弹出菜单中选择 "DOF solution" 和 "Velocity V"
- 4 点取 OK
- 5 进入 Utility Menu>Plot>Nodes,图形显示节点

# 6 进入 Main Menu>General Postproc>Path Operations>Define Path>By Nodes

- 7 在图形窗口中,分别点取出口边的下面和上面两个节点
- 8 点取 OK, 在弹出菜单的"Define Path Name"域中输入"path1"作为该路径

的名字,点取OK,并关闭随后弹出的信息菜单

- 9 进入 Main Menu>General Postproc>Path Operations>Map Onto Path
- 10 在弹出菜单的"Lable"域输入"Velocity"
- 11 在"Item to be mapped"域选择"DOF solution"和"Velocity VX"
- 12 点取 OK
- 13 进入 Main Menu>General Postproc>Path Operations>-Plot Path Item-> On Graph
- 14 选择"Velocity"标号
- 15 点取 OK, 该路径图显示出流场还是没有得到充分发展

#### 第18步 绘制压力等值线图

- 1 进入 Utility Menu>PlotCtrls>Style>Contours>Uniform Contours
- 2 将"Number of contours"域设为 25
- 3 点取 OK
- 4 进入 Main Menu>General Postproc>Plot Results>-Contour Plot->Nodal Solu
- 5 在弹出菜单中,选择"DOF solution"和"Pressure PRES"
- 6 点取 OK, ANSYS 将显示出压力等值线图

#### 第19步 退出 ANSYS

- 1 点取工具栏中的"QUIT"按钮,在弹出菜单中随意点取一项
- 2 点取 OK
- (五) 实验结果及分析

完成模型建立及流体分析,完成实验报告。